| 3 |  |
|---|--|
|   |  |
|   |  |
|   |  |

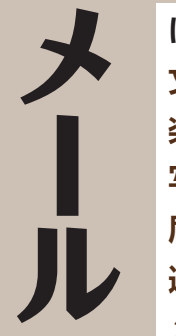

| はじめに知っておいてください      | 81  |
|---------------------|-----|
| 文字だけのメールを送ってみましょう   | 82  |
| 楽ともボタンでメールを送りましょう   | 86  |
| 写真をメールで送りましょう       | 89  |
| 届いたメールを見てみましょう      | 94  |
| 過去に受信したメールを見てみましょう  | 96  |
| メールの差出人を電話帳に登録しましょう | 98  |
| メールの返事を送りましょう       | 102 |
| こんなこともできます          | 104 |
| こんなときは              | 105 |
|                     |     |

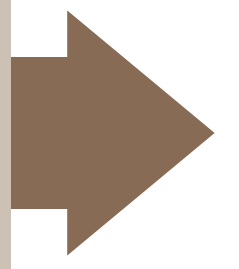

### はじめに知っておいてください

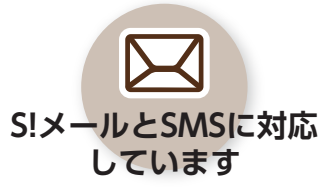

パソコンなどとのやりとりや画像を 添付できる「S!メール」と、携帯電話の 電話番号で短い文章をやりとりできる 「SMS」に対応しています。

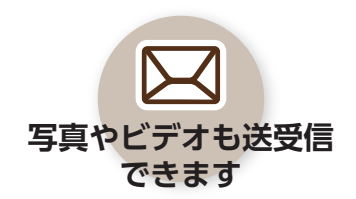

文字だけでなく、このケータイのカメ ラで撮影した写真やビデオ(動画)を送 信することができます。もちろん、受信 することも可能です。

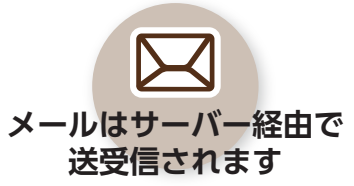

相手が圏外だったとき、送信したメー ルはサーバーに保管され、相手が受信 するまでくり返し送信されます。

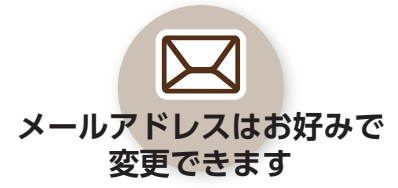

お買い上げ時には、ランダムな英数字 の組み合わせで設定されています。こ れをお好きな文字に変更することがで きます。(取扱説明書をご覧ください。) メ

# 文字だけのメールを送ってみましょう

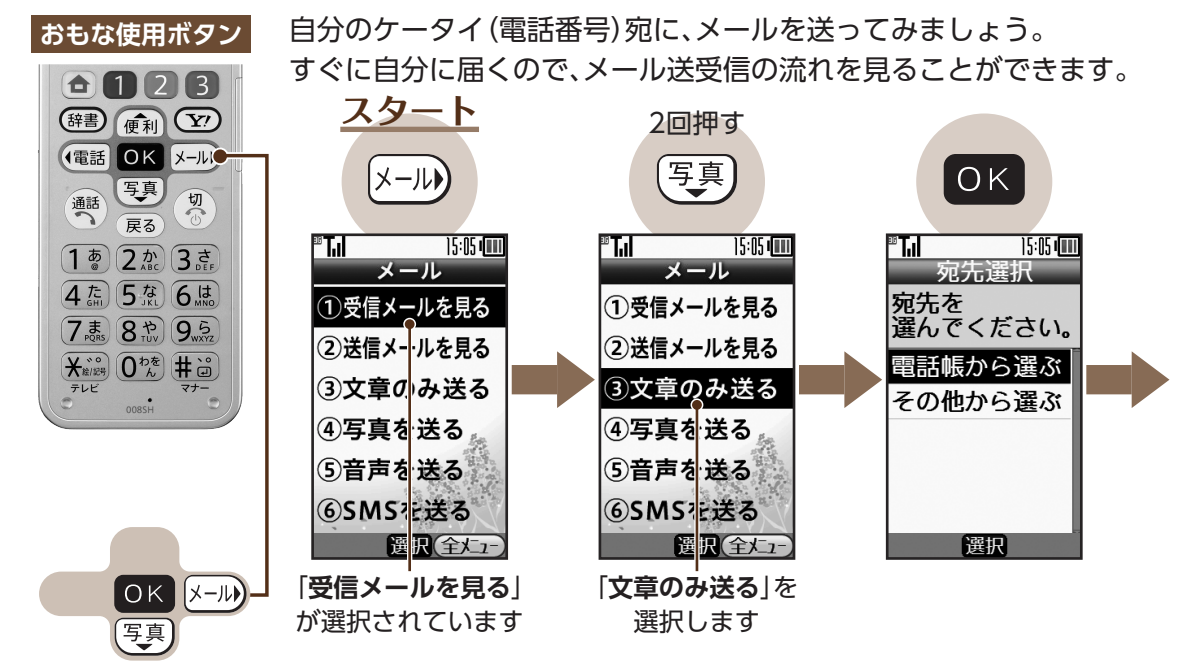

**4回押す** 写真 写真 OK ΟK 15:05 💷 15:05 💷 15:05 📖 15:05 💷 •• **T.** 36 **T.** <sup>36</sup> T.I 35 T. X 宛先選択 宛先選択 宛先選択 次ペ 宛先を 鳳送信履歴 **L**送信履歴 ル 遥んでください。 🔋 受信履歴 🔋 受信履歴 🔄 090392XXXX5 -ジに続きます 電話帳から選ぶ ‱ メールグルー... 🎭 メールグルー. その他から選ぶ ▶ 短縮ダイヤル ▶ 短縮ダイヤル □ 自分の電話番. 自分の電話番 📴 電話都号入力 📴 電話番号入力 ▼次のページへ ▼次のページへ 決定 選択 選択 選択 [その他から選ぶ]を 「自分の電話番号」を 選択します 選択します

83

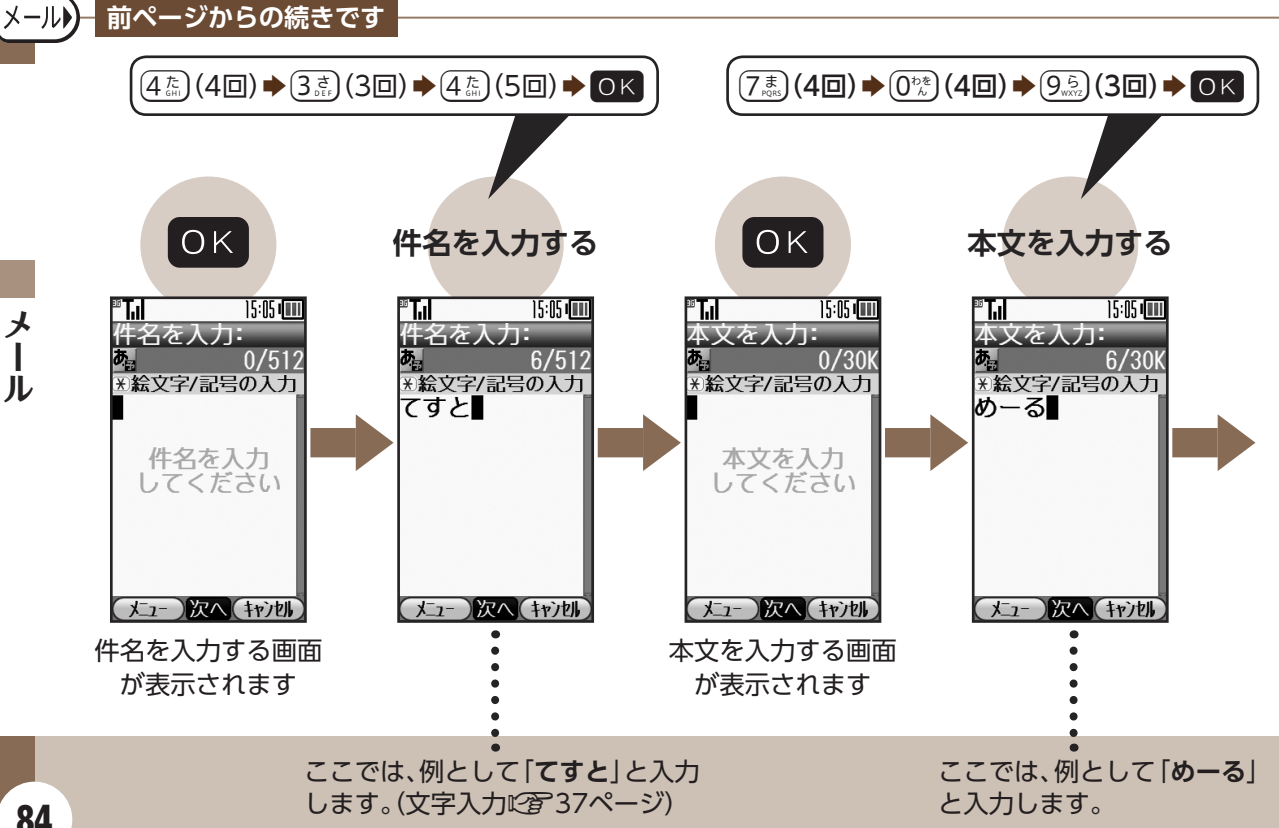

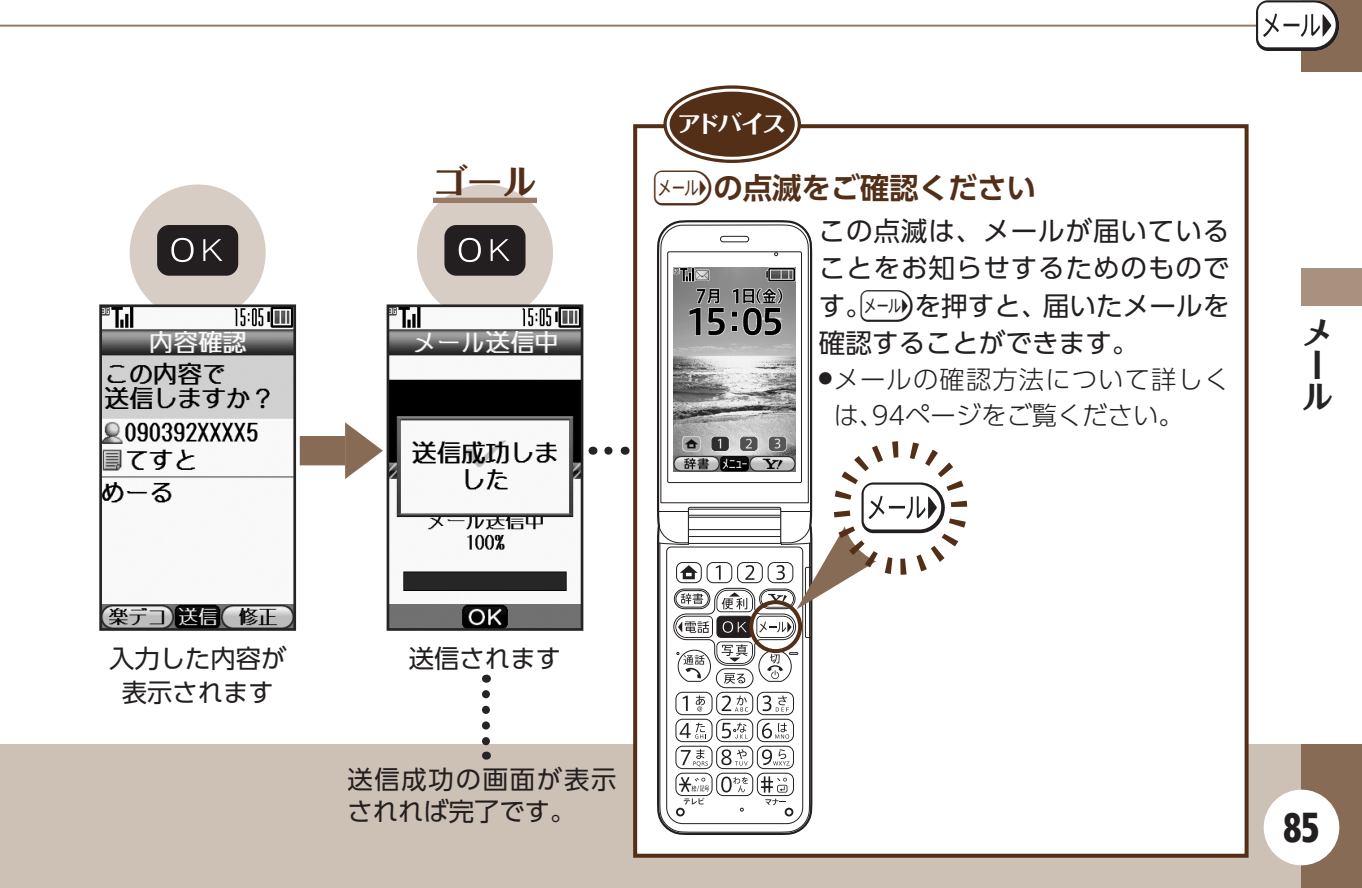

### メールー楽ともボタンでメールを送りましょう<sup>-</sup>

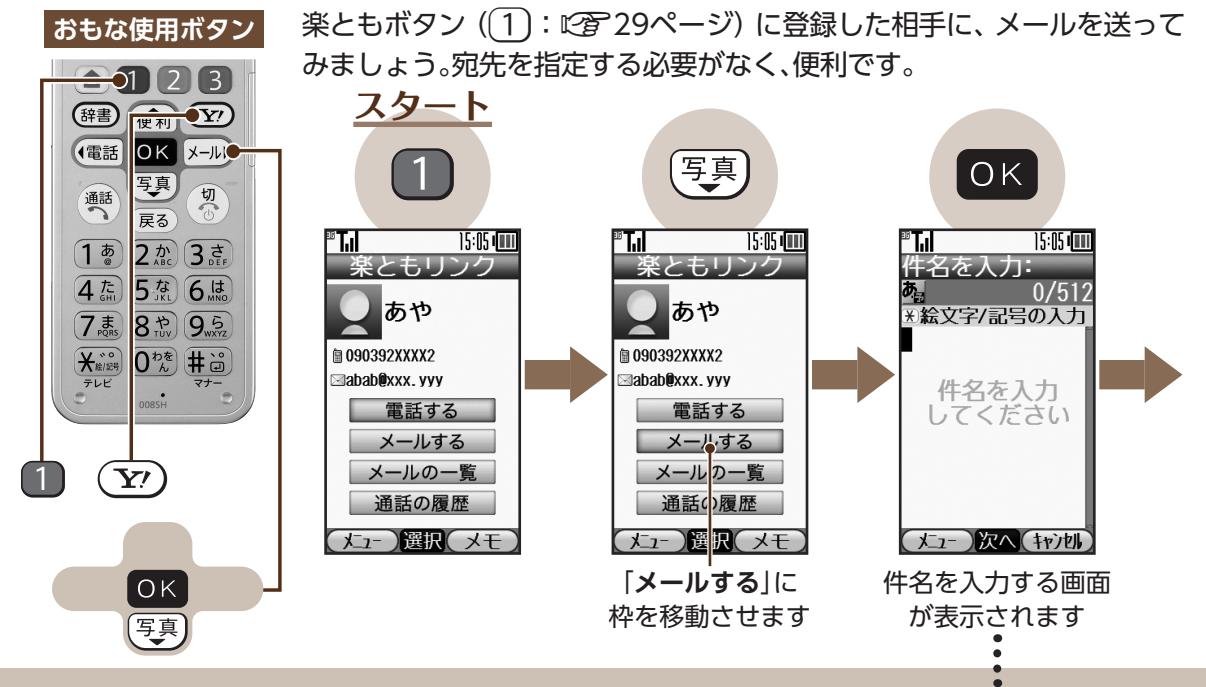

電話番号をメールアドレスとして登録 しているときは、S!メールまたはSMSを 選び、OKを押す必要があります。

メー

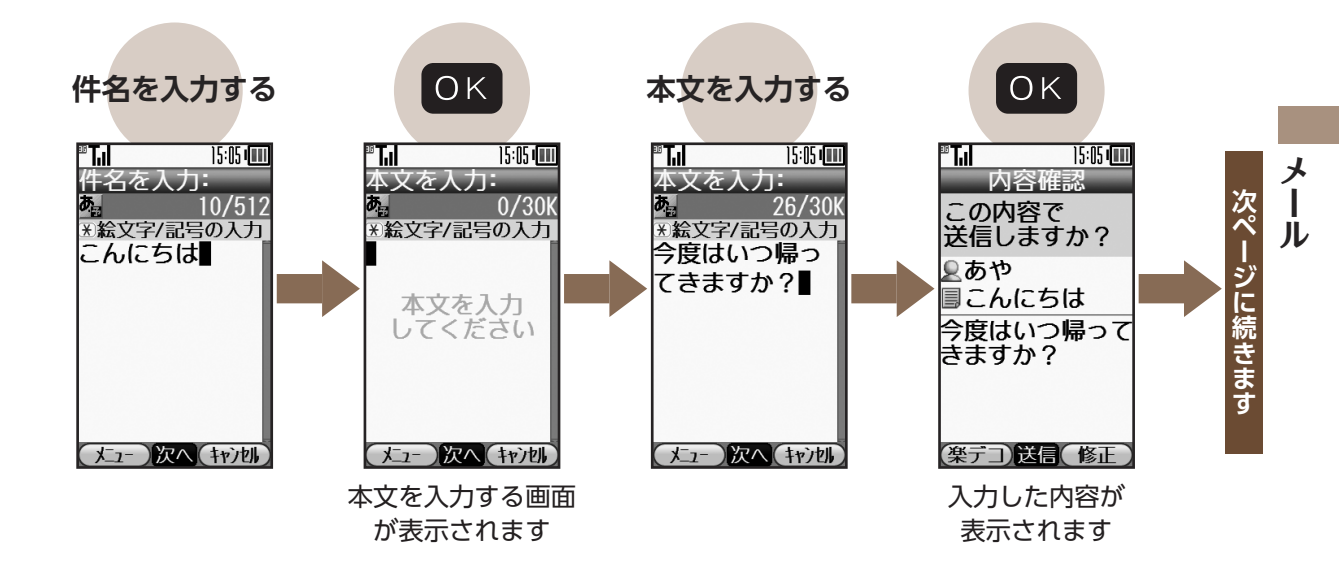

87

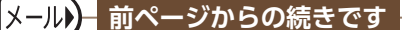

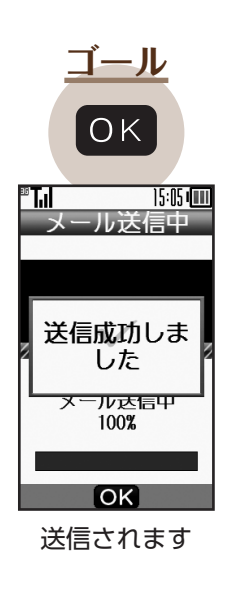

アドバイス 楽ともボタンに登録した相手とのやりとりを確認 するとき 楽ともボタンを押したあと、「メールの一覧」を選び OK を押すと、メール履歴画面が表示されます。 (Yr)を押すと、これまでのメールのやりとりの続きとし て、本文を入力するだけで、メールを送信することができ ます。 T.I 15:05 💷 15:05 💷 ® T,ıl 送受信メール 本文を入力: あや 54/30k 響あや \*絵文字/記号の入力 **Y**! 07/01 15:0 次の十曜、健太郎を \*\*\*白分 07/01 15:00

次の十曜、健太

郎を連れて帰る

(メニュー)次へ(キャン切)

**a**. ↓

今度はいつ帰ってき

(メニュー)表示(返信)

×

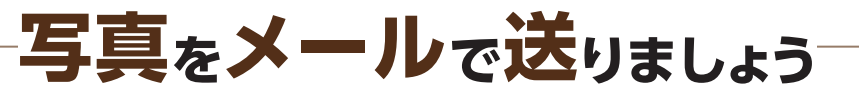

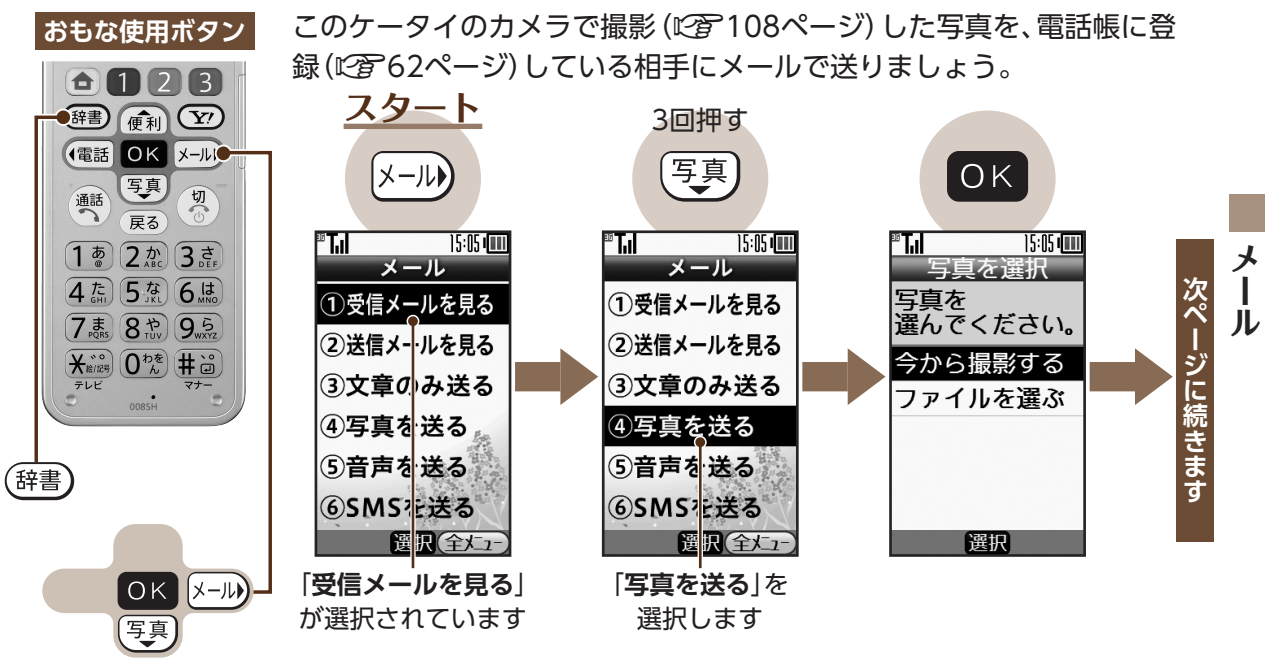

#### メール)- 前ページからの続きです

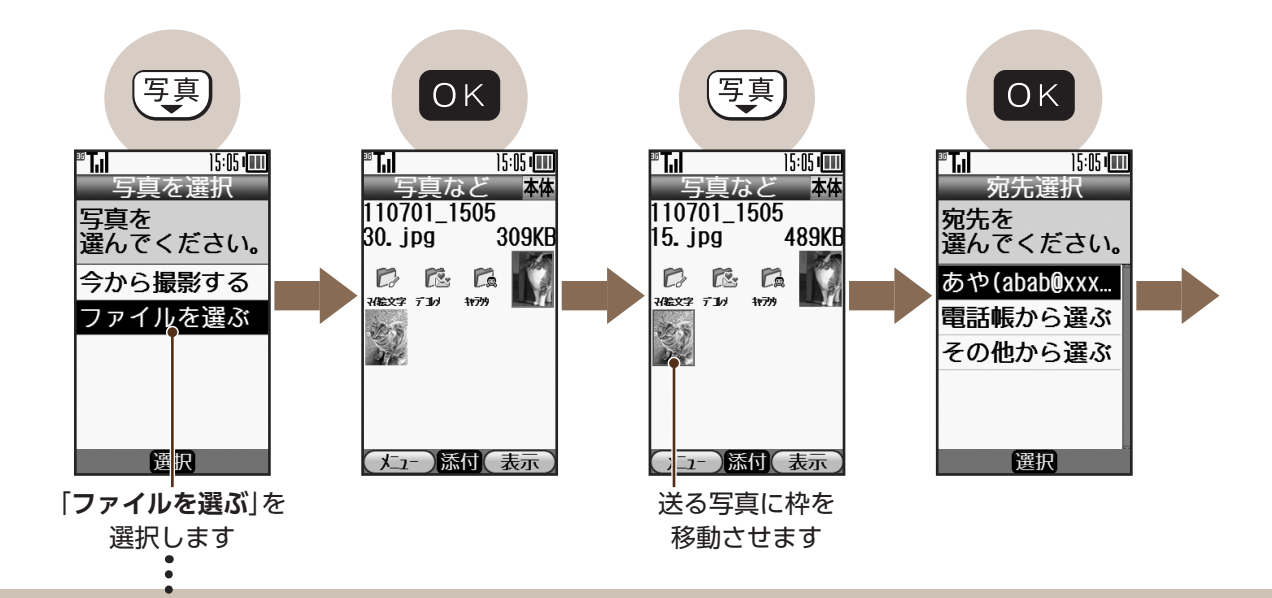

「**今から撮影する**」を選ぶと、 送る写真を撮影できます。

メ

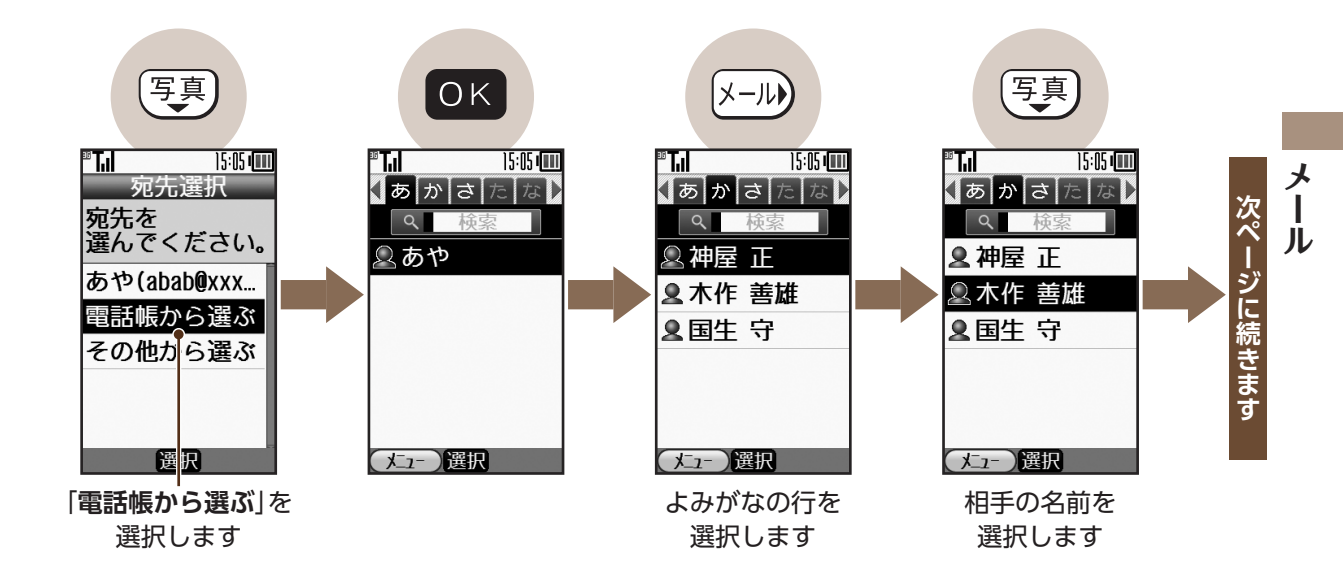

#### メール 前ページからの続きです

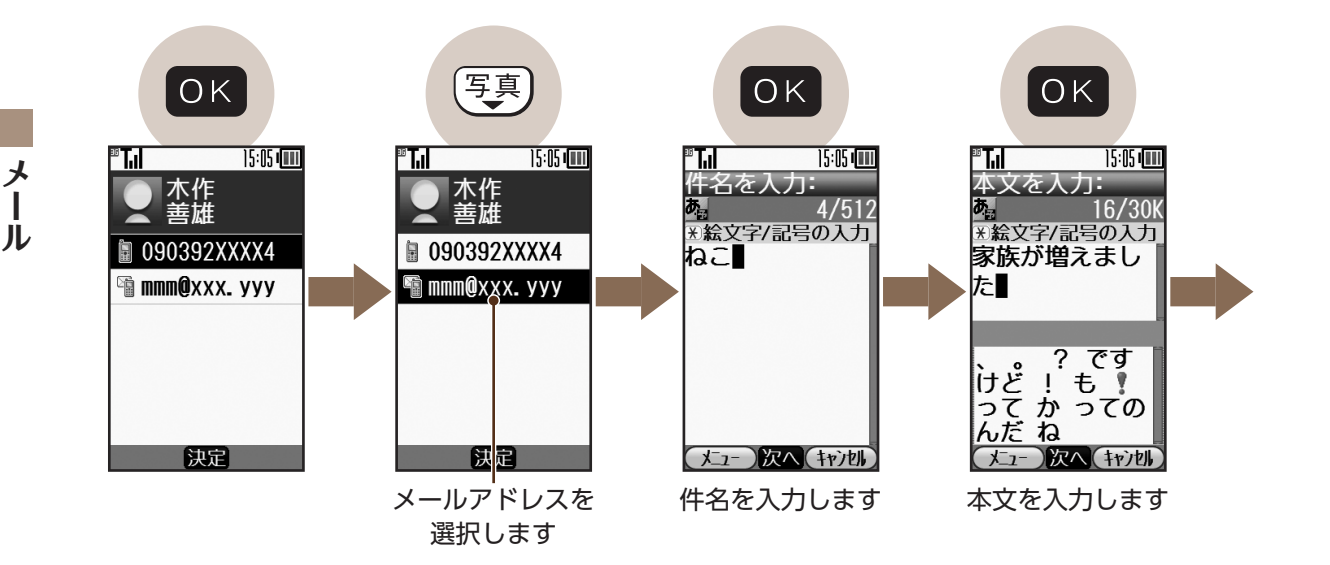

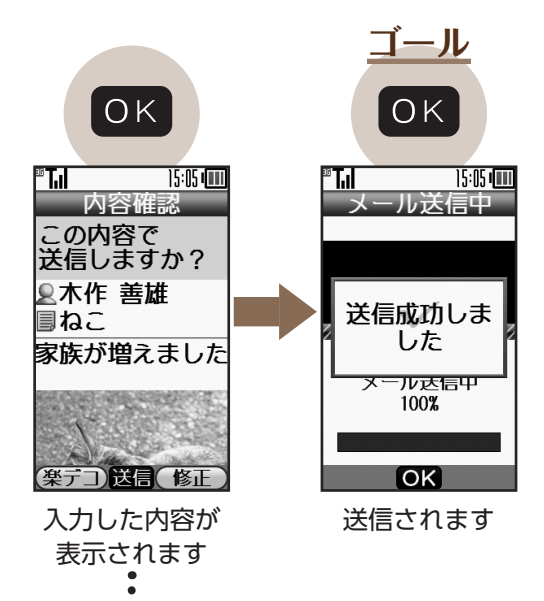

(辞書)を押すと、入力した本文に 応じた絵文字付きの装飾メール を簡単に作れます。(楽デコ)

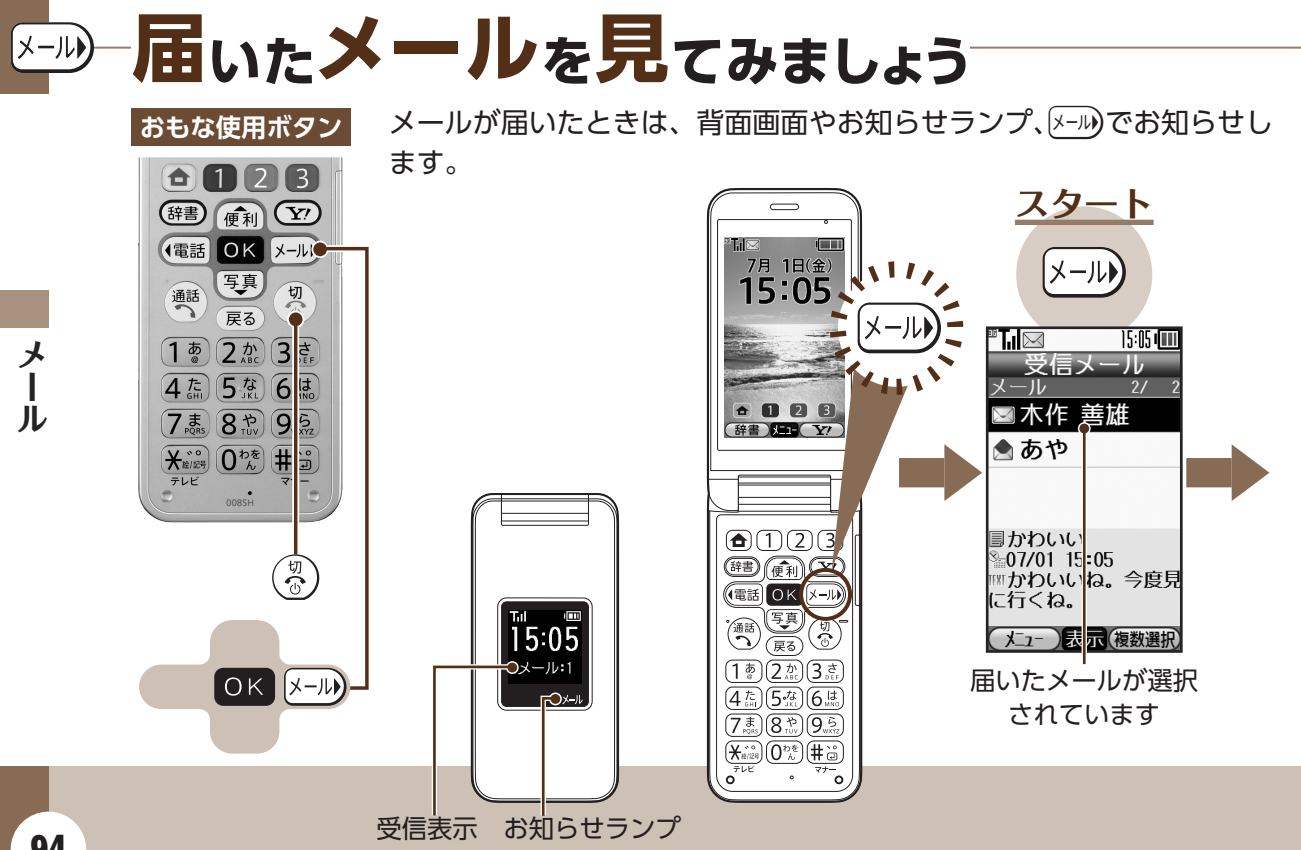

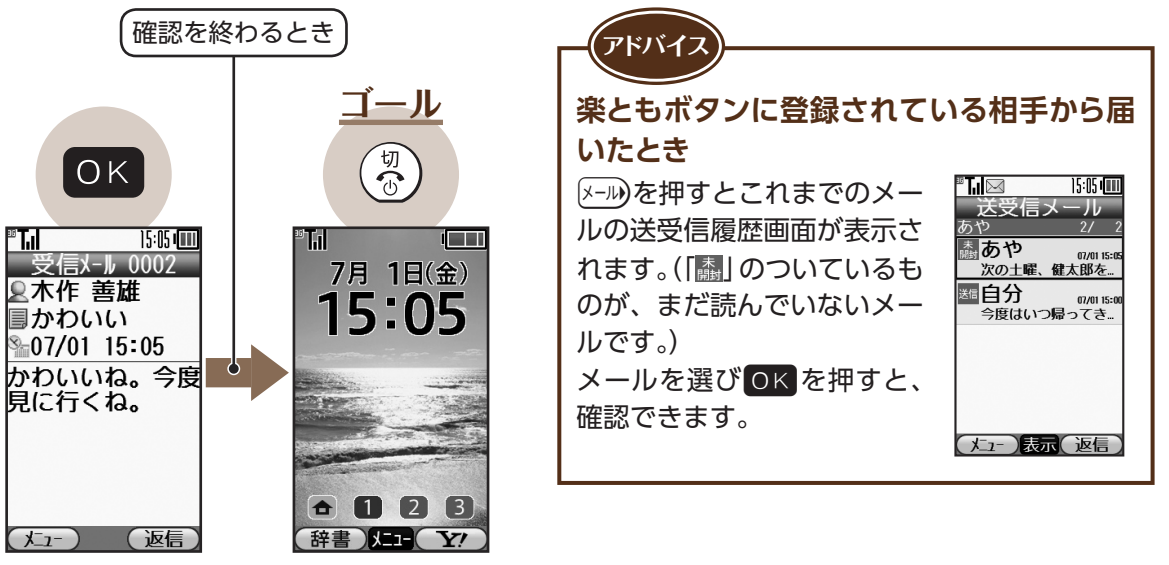

メールの内容が 表示されます 待受画面に戻ります

95

メール

۶

# -------過去に受信したメールを見てみましょう

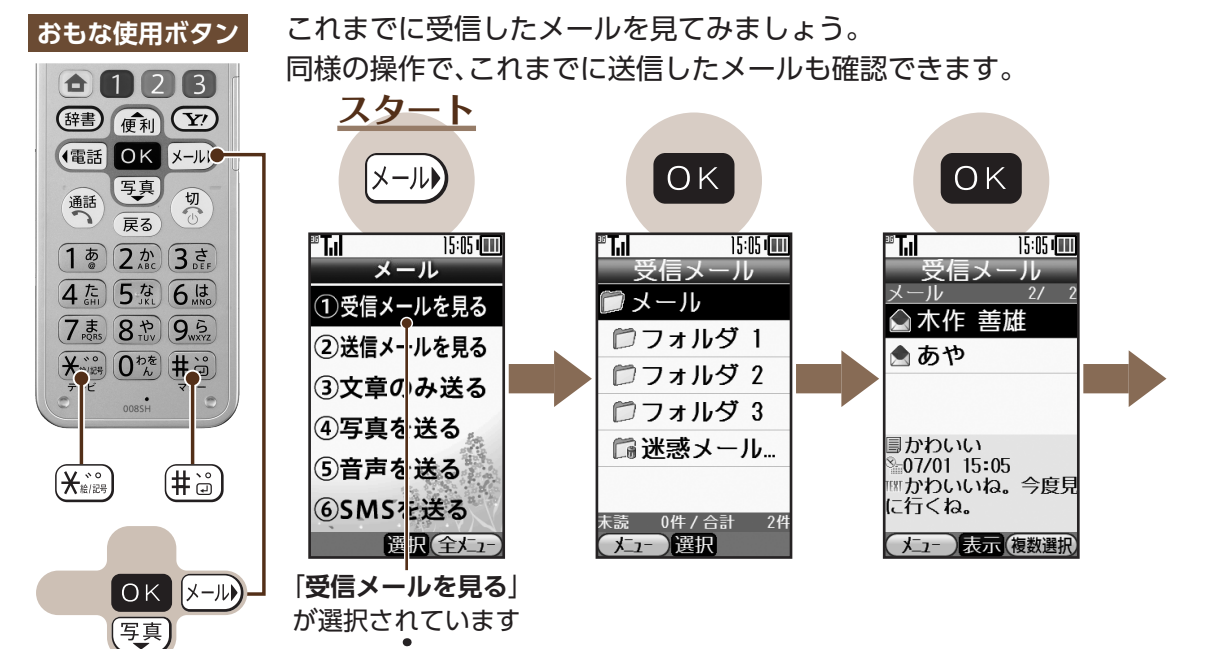

「送信メールを見る」を選ぶと、これまで に送信したメールを確認できます。

メ

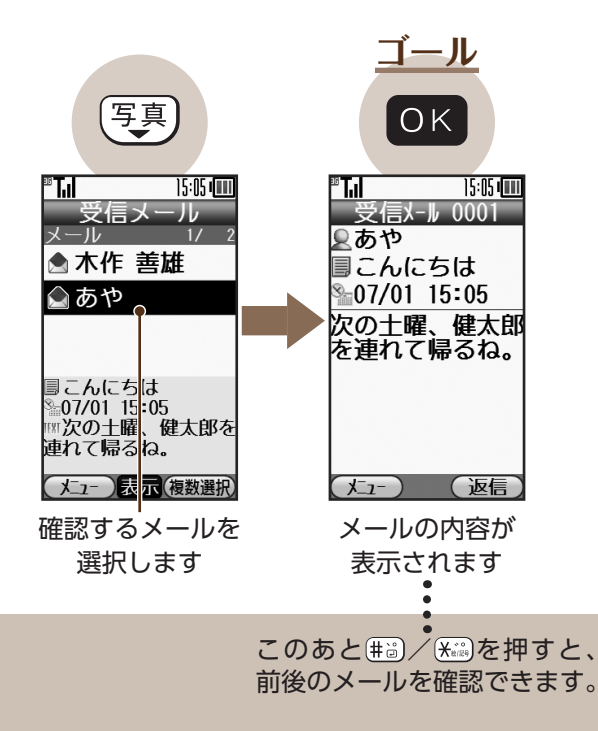

ル

メ

## メールの差出人を**電話帳に登録**しましょう

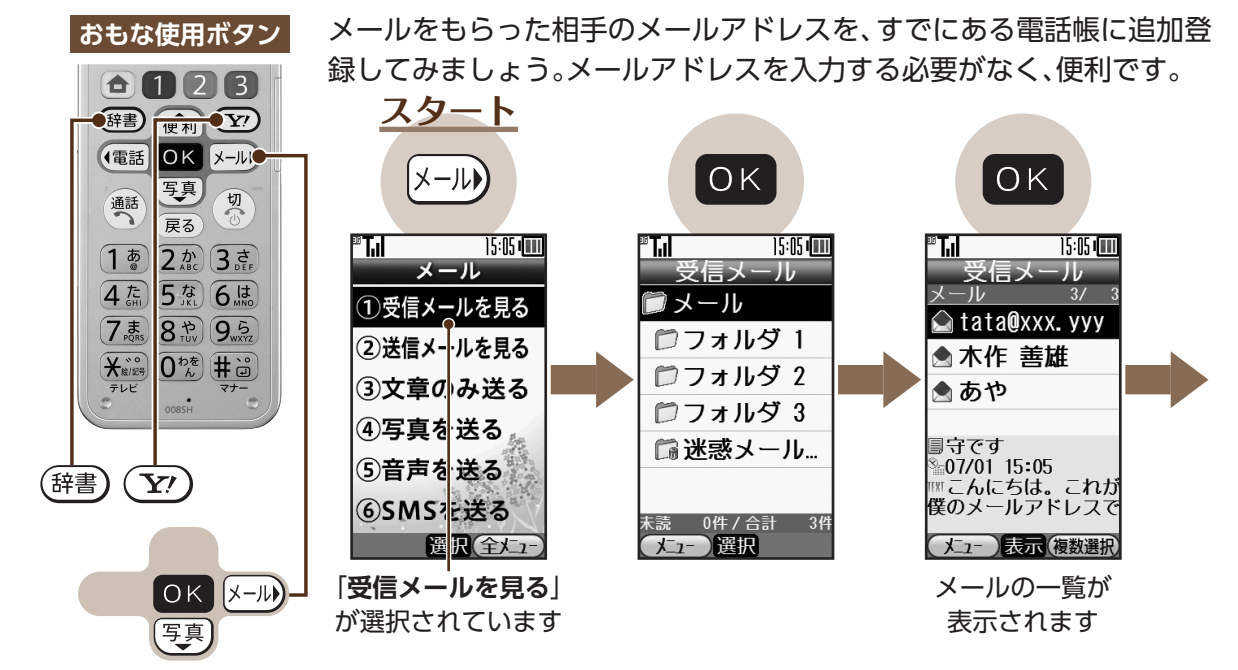

メー

Ĵ٧

2回押す 写真 ОΚ ΟK 辞書 15:05 💷 15:05 💷 15:05 📖 •• **T.** <sup>36</sup> T.I <sup>36</sup> T.I •• **T.** 15:05 ۶ メールアドレス 受信メー 受信メール メールアドレス ·Jb 次ペ 3/ メール 3/ メール 🎟 tata@xxx. yyy 🛲 tata@xxx. yyy ル tata@xxx. yyy 🝙 tata@xxx. yyy TO: MOMO@XXX. YYY TO: MOMO@XXX. YYY ▲ 木作 盖雄 ージに続きます ▲ 木作 盖雄 電話帳に登録 メニュー 新規登録 返信する 返信する ))) )) 転送する 転送する 追加登録 電話帳に登録する 電話帳に登録する 迷惑メール操作 迷惑メール操作 ▼次のページへ ▼次のパージへ 選択 選択 選択 選択 「電話帳に登録する」 メニューが

を選択します

表示されます

#### メール) 前ページからの続きです

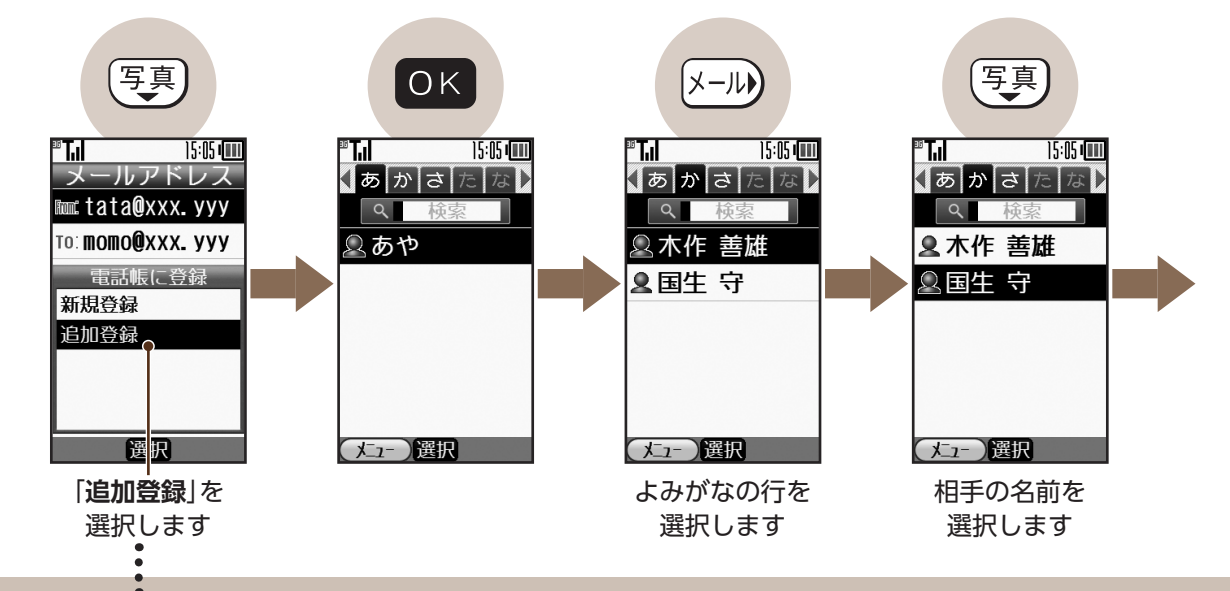

「新規登録」を選ぶと、新しく 電話帳を登録できます。

メール

100

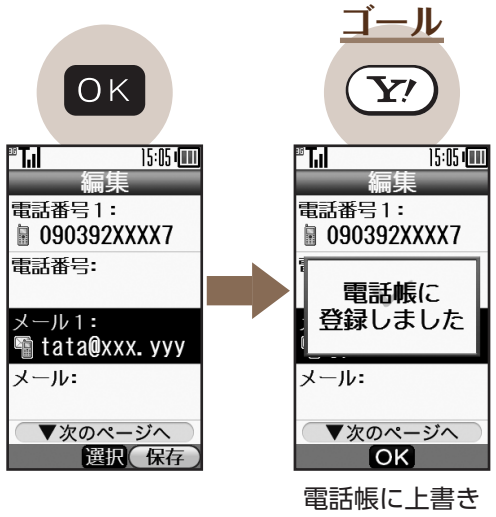

されます

メール

×--->ーメールの返事を送りましょう

おもな使用ボタン

届いたメールに返事を送りましょう。

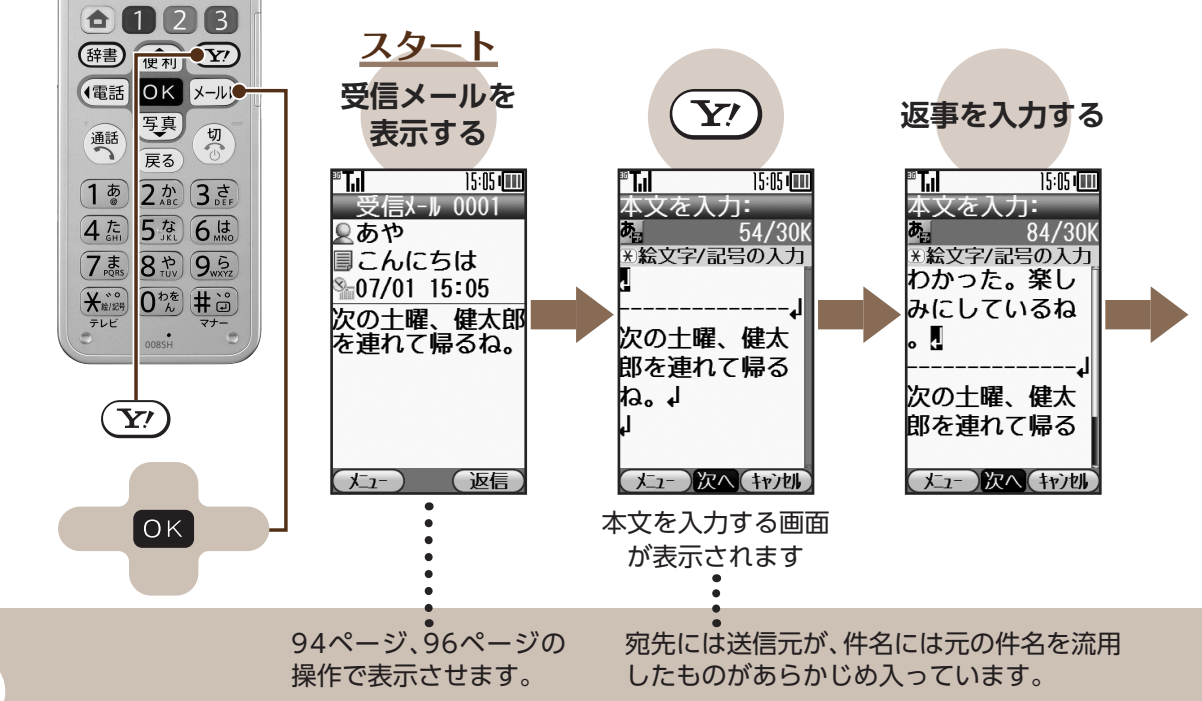

メ

102

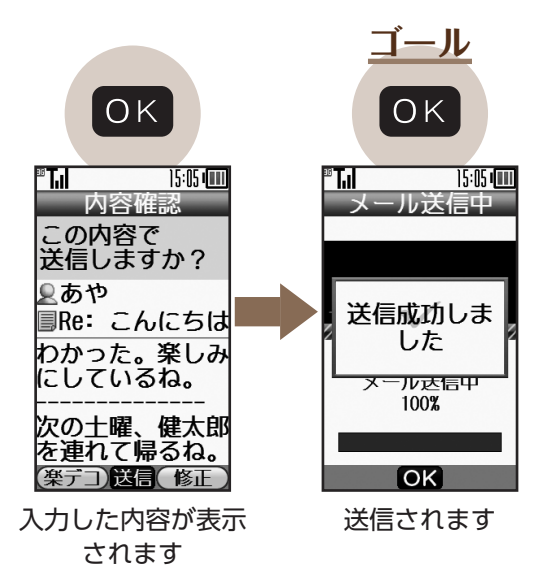

103

メール

ሃ

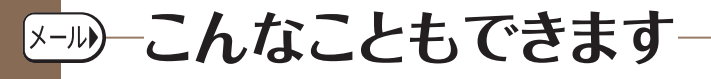

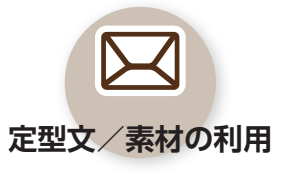

定型文や絵はがき用素材 を使って、メールを便利 に楽しく作成することが できます。

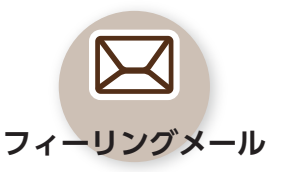

メールに「**うれしい**」や 「悲しい」などの感情をつ けて送信することができ ます。

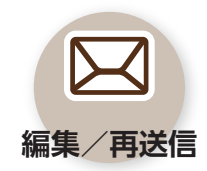

ー度送ったメールを再利 用して、新しいメールを 作成/送信することがで きます。

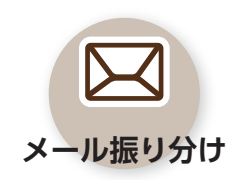

送信元の相手によって、 自動的にメールの保存場 所を振り分けて分類する ことができます。

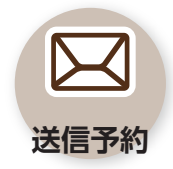

あらかじめメールを作成 しておき、30日以内の指 定した日時に自動的に送 信することができます。

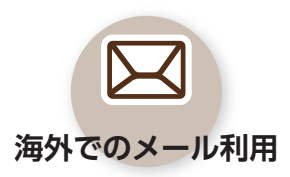

「世界対応ケータイ」です ので、海外でも同じメー ルアドレスでメールを利 用できます。

X

١,

※詳しくは、ダウンロード版の取扱説明書(PDFファイル:URL©201ページ)をご覧ください。

こんなときは

?

#### メールが受信できない

画面上部に、「→」(赤色)が表示されて いませんか。表示されているときは、 メールのメモリ容量が不足していま す。不要なメールを削除してください。 写真(写メール)が送信できない

S!メールなどの契約をしていない相手 には送信できません。また、S!メール以 外に対応している携帯電話では、受信 できる容量が異なることがあります。

メ

105

### 圏外や電源を切っていたときに メールが送られてきたら?

圏内になったときや電源を入れたとき に、自動的に受信できます。 (受信までにしばらく時間がかかるこ ともあります。) 迷惑メール対策はある?

受信したメールを、簡単に迷惑メール 申告窓口へ転送できます。迷惑メール を、自動的にケータイ内の特定の場所 に振り分ける機能もあります。

※詳しくは、ダウンロード版の取扱説明書(PDFファイル:URL©デ1ページ)をご覧ください。

?

?